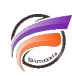

## Créer un bouton de retour sans image dans DivePort

## Description

Les différentes étapes vont nous amener à créer un bouton de ce style dans une page du portail :

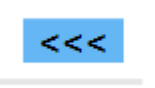

Pour cela, il faut passer en mode édition sur la page souhaitée en cliquant sur le bouton *Verrou* (*Déverrouiller cette page*), puis cliquez sur le chevron à coté afin de faire apparaitre un menu contextuel. Dans ce menu, cliquez sur *Ajouter un portlet,* puis dans la liste déroulante choisissez *Background Portlet*. La boite de dialogue *Sélection d'un type d'arrière-plan* s'affiche alors ; sélectionnez le type *Texte* et cliquez sur *OK*.

La boite de dialogue *Edition du Background portlet* s'affiche alors.

Dans la zone texte saisissez : <<< et paramétrez les autres éléments comme dans la figure ci-dessous :

| in texte                |                   | Changern |
|-------------------------|-------------------|----------|
| sille : auto            |                   |          |
| ropriete                | Valeur            |          |
| Texte                   |                   |          |
| Police du texte         | Verdana 10pt bold | ~        |
| Couleur du texte        | 0, 0, 0           | ~        |
| Justification           | * Au centre       |          |
| Justification verticale | Au centre         |          |
| Rotation                | Aucune            |          |
| Couleur du soulignement | transparent       | ~        |
| Couleur d'arrière-plan  | * 100,182,245     | ~        |
|                         |                   |          |

Ensuite cliquez sur le bouton Actions sur clic... pour faire apparaitre la boite de dialogue Action sur clic.

Cliquez sur le bouton *Ajouter* afin d'afficher la boite de dialogue *Edition de l'action sur clic*. Saisissez alors l'identifiant de page sur lequel doit pointer le futur lien:

| Type :                | Page du portail 💌 Étendue | e : Portlet 💌 |
|-----------------------|---------------------------|---------------|
| Étiquette :           | Page du portail           |               |
| ID de page :          | a0038                     |               |
| Afficher sous fo      | rme de lien contextuel    |               |
| Taille du lien contex | tuel : 800 x 600          |               |
| Taille du lien contex | tuel : Cook a soci        | K Annule      |

Vérifiez que la case Afficher sous forme de lien contextuel n'est pas cochée. Cliquez ensuite sur OK.

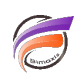

La boite de dialogue suivante s'affiche alors:

|           | Étiquette       | Туре            | Étendu  | e |
|-----------|-----------------|-----------------|---------|---|
| <b>\$</b> | Page du portail | Page du portail | Portlet | * |
|           |                 |                 |         |   |
|           |                 |                 |         | Ŧ |
| •         | II              | 1               | 4       | Ŧ |
| ∢<br>Ajou | ter             | "<br>Supprimer  | 4       | + |

Vérifiez que la case **Ignorer le menu lorsqu'il n'y a qu'une action** est bien cochée. Cliquez enfin sur **OK** puis verrouillez la page afin d'observer le résultat final.

## Tags

- 1. DivePort
- 2. Portlet